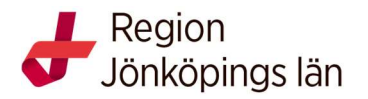

#### Sjukhusbiblioteken, Futurum, 2021

# Manual Cinahl

| ew Sea                                                                                           | arch P                       | ublicatio              | ns CINAH                                                                                                    | L Headings          | Cited References                                                               | More *                                                                                                    |                                                                              | Sign In                                                         | Colder 📔                               | Preferences  | Languages 🔹     | H      |  |
|--------------------------------------------------------------------------------------------------|------------------------------|------------------------|----------------------------------------------------------------------------------------------------|---------------------|--------------------------------------------------------------------------------|----------------------------------------------------------------------------------------------------|------------------------------------------------------------------------------|-----------------------------------------------------------------|----------------------------------------|--------------|-----------------|--------|--|
| 0                                                                                                |                              | Searching              | CINAHL with                                                                                                    | Full Text   Cho     | ose Databases                                                                  |                                                                                                    |                                                                              |                                                                 |                                        | I.           | Region Jönköpin | ngs lä |  |
| EBSC                                                                                             | Ohost                        | stroke                 | rehabilitation                                                                                                    | ms                  | Select a                                                                       | Field (optional) - Search Clear                                                                                                    | ?                                                                            |                                                                 |                                        |              |                 |        |  |
|                                                                                                  | /                            | AND -                  | physical ac                                                                                                    | tivity              | Select a                                                                       | Field (optional) -                                                                                                    |                                                                              |                                                                 |                                        |              |                 |        |  |
| /                                                                                                |                              | AND -                  |                                                                                                    |                     | Select a                                                                       | Field (optional) -                                                                                                    |                                                                              |                                                                 |                                        |              |                 |        |  |
| Searc                                                                                            | <b>h Histo</b><br>arch Histo | Basic Sea              | arch Advance<br>S<br>ve Searches                                                                                                    | d Search Searc      | ch History -<br>Save Searches / Aler                                           | ts                                                                                                    |                                                                              |                                                                 |                                        |              |                 |        |  |
| □ s                                                                                              | elect / des                  | elect all              | Search with                                                                                                    | h AND Sea           | arch with OR                                                                   | Delete Searches                                                                                                    |                                                                              |                                                                 |                                        | Refrest      | Search Resul    | ts     |  |
|                                                                                                  | Search                       | Search                 | Terms                                                                                                    |                     |                                                                                | Search Options                                                                                                    |                                                                              | Actions                                                         |                                        |              |                 |        |  |
|                                                                                                  | S1                           | 🔊 stro                 | ke rehabilitation                                                                                                    | AND physical ac     | tivity                                                                         | Search modes - Find all my sear                                                                                                    | :h terms                                                                     | View Results (1,170                                             | ) 🚺 View De                            | etails 🛛 🗹 E | dit             | fits   |  |
| Refi                                                                                             | ine Res                      | ults                   |                                                                                                    | Search R            | esults: 1 - 50                                                                 | of 1,170                                                                                                    | Relevanc                                                                     | e → Page Options →                                              | 👌 Share 👻                              |              |                 |        |  |
| Current Search 1.<br>Find all my search terms:<br>stroke rehabilitation AND<br>physical activity |                              |                        | 1. Changes in the physical activity of acute stroke survivors between inpatient and community living with early supported discharge: an observational cohort study.       Image: Stroke Stroke St |                     |                                                                                |                                                                                                    |                                                                              |                                                                 |                                        |              |                 |        |  |
| .imit                                                                                            | To<br>III Text               |                        | M                                                                                                    | 2 Blue Pro          |                                                                                |                                                                                                    | ion to enable n                                                              | hysical activity                                                | Den                                    |              |                 |        |  |
| Pe                                                                                               | er Review                    | ed<br>Juage<br>on Date | 2017                                                                                                    | for people          | with stroke.<br>(includes abstract) 87-95. (9p) (Journa<br>Abstract: Backgroup | Walter, Tayler; Hale, Leigh; Smith, Cath; Int<br>I Article - research, tables/charts) ISSN: 174                                         | ernational Journal of T<br>11-1645 AN: 10375275                              | Therapy & Rehabilitation, Fe                                    | ab2015; 22(2):                         |              |                 |        |  |
| 0                                                                                                | 1,                           |                        | •                                                                                                    | Academic<br>Journal | the benefits of regu<br>determine whether<br>stroke living in the              | lar physical activity on health and wellbein<br>Blue Prescription, a physicherapy approac<br>community to engage in a physical activity | g. The aims of this sin<br>to increase physical<br>of their choice for three | i activity, enabled adults wit<br>ee months; ii) explore the be | e to: i)<br>n chronic<br>nefits of the |              |                 |        |  |
| Show M                                                                                           | lore                         |                        |                                                                                                    |                     | Blue Prescription in                                                           | itervention on seit-reported quality of life, pr                                                                                        | ysical function and se                                                       | ar-enicacy. Methous. A mulu                                     | pie-                                   |              |                 |        |  |

## **Advanced Search**

- 1. Skriv in dina sökord på engelska i sökrutan/rutorna och tryck på Search
- 2. När rutan **Suggest Subject Terms** är **tom** söker du i fritext, d.v.s. inte via ämnesord. Observera att du kan ändra i rullgardinsmenyn vid **Select a Field (optional)** och söka i andra fält exempelvis författare- och titelfält. Eller sök på ett ord i taget och kombinera sedan genom att bocka i de sökord du vill

kombinera under Search History och välj Search with AND (eller OR)

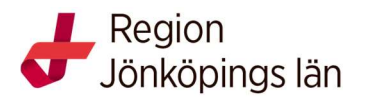

| w Search                                                                | Publication | ns CINAHL He                                                                                                    | eadings       | Cited References     | More •                                      |                                   | Sign In                  | 🔁 Folder 🛛 Prefe | rences Languages •   | H       |
|-------------------------------------------------------------------------|-------------|----------------------------------------------------------------------------------------------------|---------------|----------------------|---------------------------------------------|-----------------------------------|--------------------------|------------------|----------------------|---------|
| 0                                                                       | Searching   | CINAHL with Full                                                                                                    | I Text   Choc | ose Databases        |                                             |                                   |                          |                  | Region Jönköpir      | ings lä |
| <b>BSCO</b> host                                                        | stroke n    | ehabilitation                                                                                                    |               | Select a             | a Field (optional) - Search Cl              | lear 🕐                            |                          |                  |                      |         |
|                                                                         | AND -       | physical activit                                                                                                    | ly            | Select a             | a Field (optional) -                        |                                   |                          |                  |                      |         |
|                                                                         | AND -       |                                                                                                    |               | Select a             | a Field (optional) -                        |                                   |                          |                  |                      |         |
|                                                                         | Basic Sea   | rch Advanced Se                                                                                                    | earch Searc   | h History 👻          |                                             |                                   |                          |                  |                      |         |
|                                                                         |             |                                                                                                    |               |                      |                                             |                                   |                          |                  |                      |         |
| arch Histo                                                              | ory/Alerts  | S                                                                                                    |               |                      |                                             |                                   |                          |                  |                      |         |
| t Search Histo                                                          | ory Retriev | e Searches Retri                                                                                                    | ieve Alerts   | Save Searches / Ale  | erts                                        |                                   |                          |                  |                      |         |
| Select / de                                                             | select all  | Search with Al                                                                                                    | ND Sea        | arch with OR         | Delete Searches                             |                                   |                          | F                | Refresh Search Resul | lts     |
| Search Search Terms                                                     |             |                                                                                                    |               | Search Ontions       | Act                                         | ions                              |                          |                  |                      |         |
| ID#                                                                     | ouron       | , control of the second second s |               |                      | oral of options                             |                                   |                          |                  |                      |         |
| S2                                                                      | Strok       | e rehabilitation AN                                                                                                    | D physical ac | tivity               | Limiters - Peer Reviewed                    | Q                                 | View Results (1,092)     | View Details     | 🗹 Edit               |         |
|                                                                         |             |                                                                                                    |               |                      | Search modes - Find all my s                | earch terms                       |                          |                  |                      |         |
| S1                                                                      | Strok       | e rehabilitation AN                                                                                                    | D physical ac | tivity               | Search modes - Find all my s                | earch terms                       | View Results (1,170)     | 🚺 View Details   | 🧭 Edit               |         |
|                                                                         |             |                                                                                                    |               |                      |                                             |                                   |                          |                  |                      |         |
| Refine Res                                                              | ults        | S                                                                                                    | earch Re      | esults: 1 - 50       | of 1,092                                    | Relevance •                       | Page Options -           | 🗦 Share 👻        |                      |         |
| urrent Sea                                                              | rch         | ×                                                                                                    | Change        | s in the nhysi       | ical activity of acute stroke               | e survivors between i             | nnatient and             | Den              |                      |         |
|                                                                         |             | C                                                                                                    | ommunity      | / living with ea     | arly supported discharge: a                 | n observational coho              | rt study.                |                  |                      |         |
| Find all my                                                             | search terr | ns:                                                                                                    | 1             | Kerr, A.; Rowe, P.;  | Esson, D.; Barber, M.; Physiotherapy, D     | Jec2016; 102(4): 327-331. (5p) (  | (Article) ISSN: 0031-940 | J6 AN:           |                      |         |
| physical activi                                                         | lation AND  |                                                                                                    |               | Subjects: Physica    | al Activity; Stroke Rehabilitation; Adult   | t 19-44 years; Middle Aged: 45-   | -64 years                |                  |                      |         |
| Limiters                                                                |             |                                                                                                    | Academic      | Cited References:    | (15)                                        |                                   |                          |                  |                      |         |
| Peer Reviewe                                                            | d           |                                                                                                    | oburner       | Linked Full          | Text 🔀 PlumX Metrics                        |                                   |                          |                  |                      |         |
|                                                                         |             |                                                                                                    |               |                      |                                             |                                   |                          |                  |                      |         |
| mit To                                                                  |             | v 2.                                                                                                    | Blue Pre      | escription: A s      | ingle-subject design interve                | intion to enable phys             | ical activity            | -0               |                      |         |
|                                                                         |             |                                                                                                    | i people      | (includes abstract)  | Walter Tayler Hale Leigh Smith Cath         | . International Journal of Therat | ov & Rehabilitation Fe   | b2015: 22(2)     |                      |         |
| Full Text                                                               | how         |                                                                                                    |               | 87-95. (9p) (Journa  | al Article - research, tables/charts) ISSN: | 1741-1645 AN: 103752751           | iy a Hondoniadion, i a   |                  |                      |         |
| ] Full Text                                                             | reu         |                                                                                                    | 4             | ADSTRACT: Backgrou   | una/Aims, Adherence to long-term physic     | cal activity is low in stroke sun | vivors despite evidence  | supporting       |                      |         |
| <ul> <li>Full Text</li> <li>Peer Review</li> <li>English Lan</li> </ul> | guage       |                                                                                                    | Academic      | the benefits of regi | ular physical activity on health and well   | being. The aims of this singlesu  | bject design study were  | to: i)           |                      |         |

## Begränsa

Får du många träffar, begränsa din sökning.

Under *Refine Results* kan du begränsa till exempelvis *Peer Reviewed*. Fler möjligheter att begränsa får du om du klickar på *Show more*. T.ex. *Publication Type / Randomized Controlled Trial* eller *Research Instrument* 

Dina resultat presenteras i en lista.

Finns texten *Full Text Finder* eller *Linked Full Text* eller *PDF Fulltext* under referensen så kan du oftast få fram fulltexten direkt. Får du inte fram fulltexten klicka på knappen:

Där finns ett beställningsformulär så att du kan beställa artikeln från biblioteket.

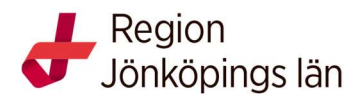

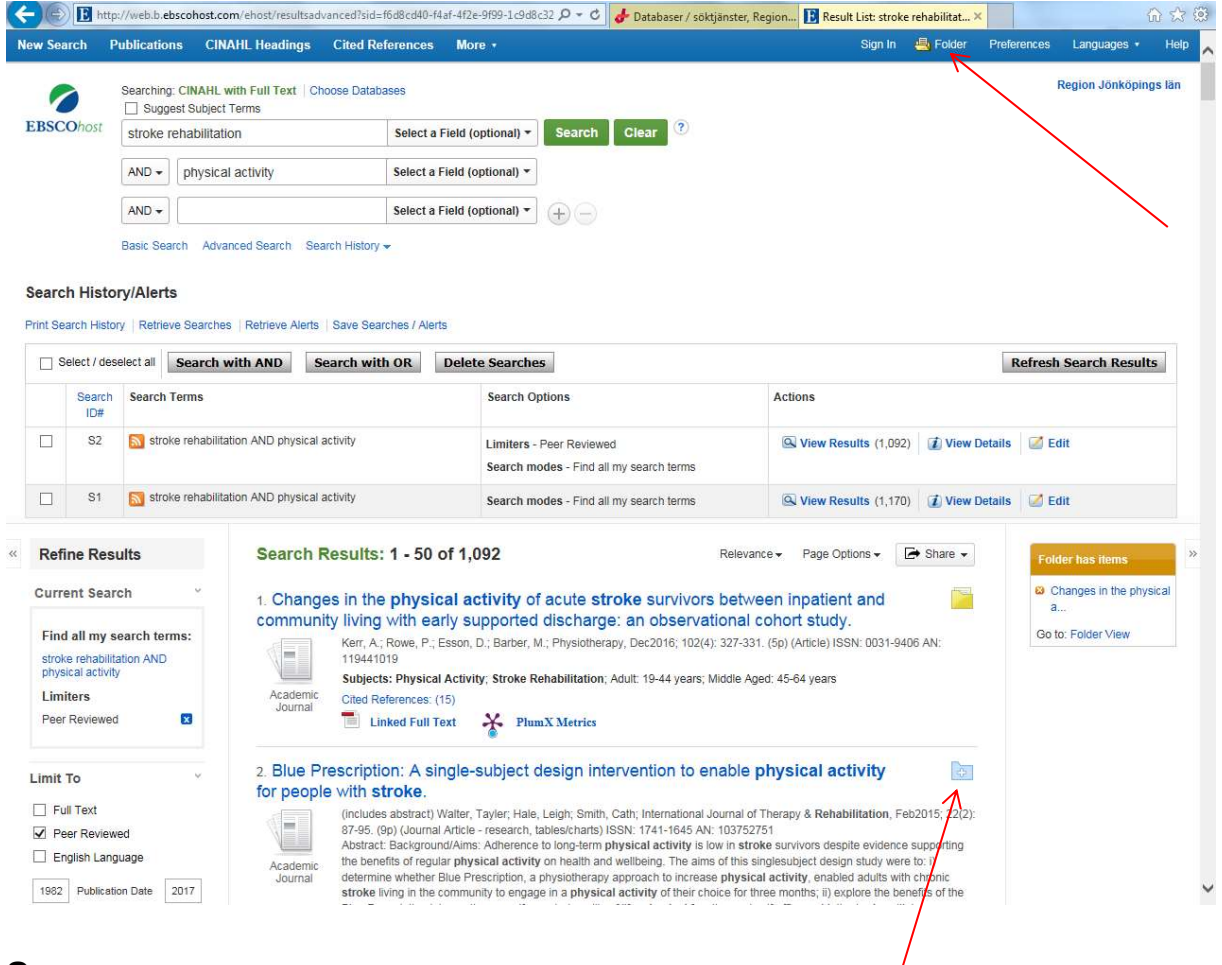

### Spara

För att spara artiklar tillfälligt, klicka på **mappen** med ett + -tecken. Artiklarna sparas då i en mapp, som du når genom att klicka på *Folder* högst upp på sidan. Där väljer du vad du vill göra med dina artiklar: skriva ut listan på referenser, e-posta dem, spara dem permanent, eller skicka dem till ett referenshanteringssystem.

För att spara referenser permanent måste du först ha en egen registrering och vara inloggad. Du kan göra det via funktionen *Sign in* högst upp på sidan.

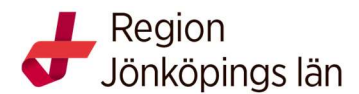

| rch          | Publications                      | CINAHL Headings                    | Cited References | More •         |                  |       |                                                                                     | Sign In | le Folder | Preferences | Languages •            |      |
|--------------|-----------------------------------|------------------------------------|------------------|----------------|------------------|-------|-------------------------------------------------------------------------------------|---------|-----------|-------------|------------------------|------|
| Ohosi        | Database: CINA                    | AHL with Full Text 🕐               |                  |                |                  |       |                                                                                     |         |           |             | Region Jönköp          | ings |
| : Sean       | ch Advanced Se                    | arch Search History                |                  |                |                  |       |                                                                                     |         |           |             |                        |      |
| NAHL         | Headings 🖽                        | View Tutorials                     |                  |                |                  |       |                                                                                     |         |           |             |                        |      |
| Res          | ults For: stroke                  |                                    |                  |                |                  |       | Subheadings for: Stroke                                                             |         | <u>ه</u>  | Gearch Data | abase                  |      |
| ↓ Ch<br>vie  | eck box to C<br>w subheadings. fo | Slick linked term<br>or tree view. |                  | Explode<br>(+) | Major<br>Concept | Scope | Include All Subheadings<br>Or select one or more subheading<br>restrict your search | is to   | Search T  | erm Expl    | ode Major<br>) Concept |      |
| ✓ <u>Str</u> | roke                              |                                    |                  |                |                  | ø     | Blood/BL 🗐                                                                          |         | Stroke    |             |                        |      |
| St           | roke Units                        |                                    |                  |                |                  | (III) | Cerebrospinal Fluid/CF 🥃                                                            |         |           |             |                        |      |
| St           | roke Patients                     |                                    |                  |                |                  | (III) | Chemically Induced/CI                                                               |         |           |             |                        |      |
| He           | at Stroke                         |                                    |                  |                |                  | ø     |                                                                                     |         |           |             |                        |      |
| St           | roke Volume                       |                                    |                  |                |                  | (     | Diagnosis/DI                                                                        |         |           |             |                        |      |
| St           | roke, Lacunar                     |                                    |                  |                |                  | ø     | 🗌 Diet Therapy/DH 🔳                                                                 |         |           |             |                        |      |
| NI           | H Stroke Scale                    |                                    |                  |                |                  | (III) | Drug Therapy/DT                                                                     |         |           |             |                        |      |
| Sv           | vimming                           |                                    |                  |                |                  |       | Economics/EC                                                                        |         |           |             |                        |      |
| Un           | nits, Stroke Use: St              | roke Units                         |                  |                |                  |       | Embryology/EM                                                                       |         |           |             |                        |      |
| St           | roke Volumes Use:                 | Stroke Volume                      |                  |                |                  |       | 🗌 Epidemiology/EP 🗐                                                                 |         |           |             |                        |      |
| St           | roke Care Unit Use                | : Stroke Units                     |                  |                |                  |       | Ethical Issues/El                                                                   |         |           |             |                        |      |
| St           | roke Unit Use: Stro               | oke Units                          |                  |                |                  |       | Etiology/EH                                                                         |         |           |             |                        |      |
| St           | roke Patient Use: S               | Stroke Patients                    |                  |                |                  |       | Familial And Genetic/FG                                                             |         |           |             |                        |      |
| St           | roke Care Units Us                | e: Stroke Units                    |                  |                |                  |       | 🗌 History/HI 🗐                                                                      |         |           |             |                        |      |
| Pa           | tients, Stroke Use:               | Stroke Patients                    |                  |                |                  |       | 🗌 Immunology/IM 🗐                                                                   |         |           |             |                        |      |
| ] str        | oke (Search as Ke                 | vword) 🧿                           |                  |                |                  |       | Legislation And Jurispruden                                                         | ice/LJ  |           |             |                        |      |
|              |                                   |                                    |                  |                |                  |       | Metabolism/ME                                                                       |         |           |             |                        |      |
|              |                                   |                                    |                  |                |                  |       | Microbiology/MI (=)                                                                 |         |           |             |                        |      |

### Sök med hjälp av ämnesord

Ett bra sätt att göra en träffsäker sökning är att be databasen om hjälp med relevanta söktermer. Detta gör du genom att från **förstasidan bocka för rutan** *Suggest Subject Terms*, skriv din sökterm (sök endast på ett ord i taget) och klicka *Search*.

#### För handledning och frågor kontakta biblioteken i Region Jönköpings län

**Sjukhusbiblioteket**, Länssjukhuset Ryhov biblioteket.jonkoping@rlj.se tfn 010-24 22490, tfn 010-24 22491

#### Värnamo sjukhusbibliotek biblioteket.varnamo@rjl.se tfn 010-24 47940

**Sjukhusbiblioteket** Höglandssjukhuset Eksjö biblioteket.eksjo@rjl.se tfn 010-24 35018

**Odontologiska Institutionens bibliotek** Rosenlunds vårdcentrum Jönköping biblioteket.oi@rjl.se tfn 010-24 24630